## **Appendix 2: How to search for patients dispensed SSRIs in Toniq:**

Go to 'Prescription Reports'

| ESC               | F1 Help                       | (RH) Menu             |              |                  | Fri 05/07/                                                                           | /2019 04:3                                            | 1pm          | TONIC            | 2          | <u>W</u> IN |
|-------------------|-------------------------------|-----------------------|--------------|------------------|--------------------------------------------------------------------------------------|-------------------------------------------------------|--------------|------------------|------------|-------------|
| Staff             | Toniq<br>Library              | Green<br>Papers       | Help<br>Desk | LTC<br>Manag     | r                                                                                    | Diary<br>Tasks                                        | About        |                  |            |             |
| F2                | F3                            | F4                    | F5           | <b>F7</b>        |                                                                                      | F9                                                    | F10          |                  |            |             |
| 1. Rep<br>2. Pres | Pre<br>beats due<br>scription | escription<br>details | reports      | 1<br>3<br>6<br>1 | C Manager<br>Review OVERDI<br>Patients with la<br>Reviews due in<br>Patient with las | UE<br>ast dispensing<br>next 14 days<br>st dispensing | ) OVER 120 d | ays ago<br>s ago |            |             |
| 3. Owi            | ings                          |                       |              | S                | aff Tasks                                                                            |                                                       |              |                  | -          |             |
| 4. IMN            | 1P                            |                       |              |                  | Name<br>Mandy Nathan<br>Nagin Kafi Ma                                                | 1<br>Ilak                                             |              | Late<br>1        | 10day<br>0 | <5 days     |
| 5. Spe            | cial auth                     | ority expi            | ry           |                  | Rosie Gibbons                                                                        | 5                                                     |              | 1                | 0          | 0           |
| 6. Pres           | scriptions                    | held on t             | file         |                  | Raewyn Cox<br>DISP3                                                                  |                                                       |              | 0                | 2<br>0     | 0<br>1      |
| 7. A4 j           | prescripti                    | on summ               | ary          |                  |                                                                                      |                                                       |              |                  |            |             |

Choose search criteria e.g. 'SSRI'

| ESC | F1 Help | (RH) Selec     | ct Prescript   | tion det      |                | 05/07/                  | 2019 04:3   | 0pm        | TONIQ 🔠     | <u>W</u> IN |
|-----|---------|----------------|----------------|---------------|----------------|-------------------------|-------------|------------|-------------|-------------|
|     | Add     |                |                |               | Show<br>Hidden |                         |             |            |             |             |
|     | F3      |                |                |               | <b>F7</b>      |                         |             |            |             |             |
|     | E       | inter search c | riteria and/or | r press ENTER | R for a list o | Type<br>prescription of | e in therap | eutic grou | up to searc | h for       |

| ESC      | F1 Help   | (RH) Selec | t Prescript | tion |                      | Fri 05/07/ | 2019 04:3 | 2pm | TONIQ 🛅 | <u>W</u> IN |
|----------|-----------|------------|-------------|------|----------------------|------------|-----------|-----|---------|-------------|
|          | Add<br>F3 |            |             |      | Show<br>Hidden<br>F7 |            |           |     |         |             |
| _        |           |            |             |      |                      |            |           |     |         |             |
|          |           |            |             |      |                      |            |           |     |         |             |
| Criteria | a Name    |            |             |      |                      |            |           |     |         |             |
| SS       |           |            |             |      |                      |            |           |     |         |             |
| SSRI     |           |            |             |      |                      |            |           |     |         |             |
|          |           |            |             |      |                      |            |           |     |         |             |
|          |           |            |             |      |                      |            |           |     |         |             |
|          |           |            |             |      |                      |            |           |     |         |             |
|          |           |            |             |      |                      |            |           |     |         |             |
|          |           |            |             |      |                      |            |           |     |         |             |
|          |           |            |             |      |                      |            |           |     |         |             |
|          |           |            |             |      |                      |            |           |     |         |             |
|          |           |            |             |      |                      |            |           |     |         |             |
|          |           |            |             |      |                      |            |           |     |         |             |

| ESC              | F1 Help      | (RH) Edit | Prescriptio   | n de      |         | Fri 05/07         | 2019 0   | 4:34pm       | TONIQ   WIN   Next   Accept   Details   F11   F12   a 31/C Include date range At Rx date □ At Rx date □ Any Rx note □ Inhibitors / / Tick appropriate criteria ing Fat Rxs Only □ ing Ref. Rxs Only □ ing Ref. Rxs Only □ |                  |           |  |  |  |
|------------------|--------------|-----------|---------------|-----------|---------|-------------------|----------|--------------|----------------------------------------------------------------------------------------------------|------------------|-----------|--|--|--|
|                  | Date         |           |               |           |         | No Pat.           |          | Other        | Next                                                                                                    | Accept           |           |  |  |  |
|                  | Range        |           |               |           |         | Details           |          | 510          | Page                                                                                                    | Details          |           |  |  |  |
| Duraniat         | F3           |           |               |           |         | F8                |          | F10          | F11                                                                                                    | F12              |           |  |  |  |
| -Prescript<br>Re | port name    | ssri      | ions          |           | S       | tart date $01/05$ | /19 00   | :00 End date | 31/0                                                                                                    | Include date rai | ngo       |  |  |  |
| Solor            |              |           |               |           |         | Modicino not      |          |              | , i                                                                                                    |                  | inge      |  |  |  |
| Selec            | t medicine   |           |               |           |         | Medicine not      |          |              |                                                                                                    |                  |           |  |  |  |
| Sele             | ect mixture  |           |               |           |         | Patient age: Fro  | om       | То           | At R                                                                                                    | k date 🗖         |           |  |  |  |
| Select           | prescriber   |           |               |           |         | Professional gro  | up       |              |                                                                                                    |                  |           |  |  |  |
| Sel              | ect patient  |           |               |           |         | Patient not       | es       |              |                                                                                                    |                  |           |  |  |  |
|                  | Institution  |           |               |           |         | Patient addre     | ss       |              |                                                                                                    |                  |           |  |  |  |
| Institu          | tion group   |           |               | Exclu     | de 🗆    | Dispensing st     | aff      |              |                                                                                                    |                  |           |  |  |  |
|                  | Rx codes     |           | Excl. Rx co   | odes      |         | Rx not            | es       |              |                                                                                                    |                  |           |  |  |  |
| Med              | licine class |           | Excl. c       | lass      |         | Hospital Catego   | ory      |              | Any Rx                                                                                                    | note 🗆           |           |  |  |  |
| St               | tock points  |           |               |           |         |                   |          |              |                                                                                                    |                  | ate range |  |  |  |
| Therape          | eutic group  | Nervous S | System/Ar     | ntidepres | ssants/ | Selective Ser     | otonin   | Reuptake I   | nhibitors                                                                                                    |                  |           |  |  |  |
| Patien           | t condition  |           |               |           |         |                   |          | Entry Date   | //                                                                                                    |                  |           |  |  |  |
| Show par         | tient name 🛙 | 2         | Reverse       | Order 🗆   |         | Include           | Prices 🗆 | Include      |                                                                                                    |                  |           |  |  |  |
| Includ           | le New Rxs 🛙 | Sho       | ow patient ac | ldress 🗆  | Inclu   | de Rx Notes/com   | iment 🗆  | Show Rx      | Tick ap                                                                                                    | opropriate crite | ria       |  |  |  |
| Includ           | de Repeats 🛛 |           | Show NHI nu   | umber 🗵   | Inclu   | ude dose/freq/co  | ntract 🗆 | Outstandi    | ng Fel. Rxs                                                                                                    | Only 🗆           |           |  |  |  |
| Patient N        | lame order 🛛 | Show      | patient pho   | ne no. 🗆  | Inc     | lude prescriber d | etails 🗆 | Outstandi    | ng Fax Rxs                                                                                                    | Only 🗆           |           |  |  |  |
| Med              | icine order  | Show      | patient birt  | n date 🗆  |         | Show spec rec d   | etails 🗆 | Outstandir   | ng Ref. Rxs                                                                                                    | Only □           |           |  |  |  |
| Rx nur           | mber order 🛛 |           | Include Dire  | ctions 🗆  | Show    | E script source d | etails 🗆 | Dis          | p Freq Trial                                                                                                    | only 🗆           |           |  |  |  |
|                  |              |           |               |           |         | •                 |          |              |                                                                                                    |                  |           |  |  |  |

Enter F12 to accept details

| ESC     | F1 Help  | (RH) Print   |          |       |             | Fri 05/07/ | 2019 04:36  | pm       | TONIQ 🔠     | <u>W</u> IN |
|---------|----------|--------------|----------|-------|-------------|------------|-------------|----------|-------------|-------------|
|         |          | Pdf          | Csv      |       | File        |            | View        | iew      |             | Print       |
|         |          | File         | File     |       |             |            | Scrns       |          | Click on C  | SV file, F5 |
| Report  |          | F4           | F5       |       | F7          |            | F9          | TO       |             | F12         |
| Report  |          |              |          | Preso | ription det | ails       |             |          |             |             |
| Title   | Prescrip | otion detail | s report |       |             |            |             |          |             |             |
|         |          |              |          |       |             |            |             |          |             |             |
| Printer |          |              |          |       | File        |            |             |          |             |             |
| Туре    |          |              |          |       |             | Name C:\7  | Foniq User  | s\Repo   | rts\Report. | txt         |
| Name    | Kyocer   | 44           |          |       | A           | ppend 🗆    |             |          |             |             |
| Font    |          |              |          |       | Csv         |            |             |          |             |             |
| Left    | 0        |              |          |       |             | Name C:\7  | Fonig Users | s\Expo   | rts\Export. | CSV         |
| Тор     | 0        |              |          |       |             |            |             | <u> </u> |             |             |
| Width   | 0        |              |          |       | Ddf         |            |             |          |             |             |
| Height  | 0        |              |          |       | Fui         |            | Tania Usa   | ra\Ddfa  | Deport nd   | e l         |
| rieight |          |              |          |       |             | Name Ci    | Toniq Use   | rs (Purs | кероп.ра    |             |
|         |          |              |          |       |             |            |             |          |             |             |
| Status  |          |              |          |       |             |            |             |          |             |             |
|         |          |              |          |       |             |            |             |          |             |             |

## You can export to excel:

|      | A1        |          | • 🔅 🎜 Ri         | number    |         |                    |            |         |           |            |            |           |           |           |           |           |             |         |           | -    |
|------|-----------|----------|------------------|-----------|---------|--------------------|------------|---------|-----------|------------|------------|-----------|-----------|-----------|-----------|-----------|-------------|---------|-----------|------|
|      | A         | 8        | C                | D         | E       | F                  | G          | н       | 1         | J          | ĸ          | L         | M         | N         | 0         | P         | Q           | R       | S         | T    |
| 1    | Rx numbe  | Repeat   | Date time        | Repeat co | Repeats | Repeat expiry date | inactive d | 1 Tx/Fx | Code      | Prescriber | Prescribes | Prescribe | Prescribe | Prescribe | Prescribe | Prescribe | Prescribe   | Patient | D Patient | la ( |
| 2    | 493996    |          | 1/08/2017 13:00  | 2         |         | 22/08/2017 0:00    |            |         | A4        |            |            |           |           |           |           |           |             |         |           |      |
| 3    | 494341    | 2        | 15/08/2017 15:53 | 2         |         | 24/08/2017 0:00    |            |         | A4        |            |            |           |           |           |           |           |             |         |           | 1.   |
| 4    | 494475    | 3        | 5/08/2017 11:23  | 2         |         | 27/08/2017 0:00    |            |         | A4        |            |            |           |           |           |           |           |             |         |           | 11   |
| 5    | 495745    | 3        | 21/08/2017 11:06 | 2         |         | 4/09/2017 0:00     |            |         | X4        |            |            |           |           |           |           |           |             |         |           |      |
| 6    | 495844    | 2        | 11/08/2017 11:27 | 2         |         | 5/09/2017 0:00     |            |         | A4        |            |            |           |           |           |           |           |             |         |           | 1    |
| 7    | 495928    | 3        | 5/08/2017 9:55   | 2         |         | 5/09/2017 0:00     |            | т       | X4        |            |            |           |           |           |           |           |             |         |           |      |
| 8    | 496017    | 3        | 3/08/2017 17:03  | 2         |         | 6/09/2017 0:00     |            |         | A4        |            |            |           |           |           |           |           |             |         |           |      |
| 9    | 496018    | 1        | 3/08/2017 17:03  | 2         |         | 6/09/2017 0:00     |            |         | A4        |            |            |           |           |           |           |           |             |         |           |      |
| 10   | 496265    | 2        | 4/08/2017 13:34  | 2         |         | 7/09/2017 0:00     |            |         | A4        |            |            |           |           |           |           |           |             |         |           |      |
| 11   | 496266    | 2        | 4/08/2017 13:34  | 2         |         | 7/09/2017 0:00     |            |         | A4        |            |            |           |           |           |           |           |             |         |           |      |
| 12   | 496301    | 2        | 31/08/2017 16:46 | 2         |         | 7/09/2017 0:00     |            |         | A4        |            |            |           |           |           |           |           |             |         |           |      |
| 13   | 496346    | 3        | 21/08/2017 8:46  | 2         |         | 7/09/2017 0:00     |            |         | X4        |            |            |           |           |           |           |           |             |         |           |      |
| 14   | 496347    |          | 21/08/2017 8:46  | 2         |         | 7/09/2017 0:00     |            |         | 34        |            |            |           |           |           |           |           |             |         |           |      |
| 15   | 496613    | 1        | 7/08/2017 12:25  | 2         |         | 10/09/2017 0:00    |            |         | 31        |            |            |           |           |           |           |           |             |         |           |      |
| 15   | 496729    | 3        | 9/08/2017 11:42  | 2         |         | 11/09/2017 0:00    |            |         | 34        |            |            |           |           |           |           |           |             |         |           |      |
| 17   | 496987    | 3        | 10/08/2017 9:11  | 2         |         | 12/09/2017 0:00    |            |         | <b>X4</b> |            |            |           |           |           |           |           |             |         |           |      |
| 18   | 498231    | 3        | 16/08/2017 13:56 | 2         |         | 20/09/2017 0:00    |            |         | A4        |            |            |           |           |           |           |           |             |         |           |      |
| 19   | 498261    | 3        | 22/08/2017 12:00 | 2         |         | 20/09/2017 0:00    |            |         | A4        |            |            |           |           |           |           |           |             |         |           |      |
| 20   | 498297    | 2        | 1/08/2017 14:13  | 2         |         | 20/09/2017 0:00    |            |         | A4        |            |            |           |           |           |           |           |             |         |           |      |
| 21   | 498297    |          | 28/08/2017 11:02 | 2         |         | 20/09/2017 0:00    |            |         | A4        |            |            |           |           |           |           |           |             |         |           |      |
| 22   | 495295    | 1        | 1/08/2017 14:13  | 2         |         | 20/09/2017 0:00    |            |         | A4        |            |            |           |           |           |           |           |             |         |           |      |
| 23   | 498298    | 3        | 28/08/2017 11:02 | 2         |         | 20/09/2017 0:00    |            |         | A4        |            |            |           |           |           |           |           |             |         |           |      |
| 24   | 498316    | 2        | 3/08/2017 12:00  | 2         |         | 20/09/2017 0:00    |            |         | X4        |            |            |           |           |           |           |           |             |         |           |      |
| 25   | 498441    | 2        | 4/08/2017 12:14  | 2         |         | 21/09/2017 0:00    |            |         | A4        |            |            |           |           |           |           |           |             |         |           |      |
| 16   | C H H Exp | iort / 📁 | /                |           |         |                    |            |         |           |            | 14         |           |           |           |           |           |             |         |           | 1    |
| 10.4 | a dia     |          |                  |           |         |                    |            |         |           |            |            |           |           |           |           | 1778.07   | BUTTE ARADE | 0       |           | 112  |

Then randomly select 10 patients who have been prescribed an SSRI during that month.

After you have randomly selected the 10, go into each of their files, and check the 'Intervention' section to see if an intervention was documented. During the course of this programme, if any interventions are made, include them here so everyone can see what has happened. If you have another method of recording interventions, you can use this, so long as everyone in the pharmacy knows where to document and look for interventions.

| ESC          | F1 He       | p (RH) Add        | Intervent  |                |                | Tue 12/09/     | 2017 01:0 | 12pm          | TONIQ            | WIN     |
|--------------|-------------|-------------------|------------|----------------|----------------|----------------|-----------|---------------|------------------|---------|
| Edit<br>Note | Chan<br>Dab | ge Goto<br>e Time |            | Reason<br>Code | Action<br>Code | Outcme<br>Code | Print     | Change<br>Rx  | Attach/<br>Audit | Accept  |
| F2           | F3          | F4                | 80         | FG             | F7             | F8             | F9        | F10           | F11              | F12     |
| Interver     | ition       |                   |            |                | -              |                |           |               |                  |         |
| Desc         | ription     | Interventio       | n          |                |                |                |           |               |                  |         |
| Impo         | rtance      | Improve d         | rug therap | y .            |                |                |           |               |                  |         |
|              | Status      | In progres        | 5          |                |                |                |           |               |                  |         |
| Time         | taken       | m                 | nutes      |                |                |                |           |               |                  |         |
| Date         | /Time:      | 12/09/17 13       | :01        |                |                |                |           |               |                  |         |
| Link to      |             |                   |            |                | 1              |                |           |               |                  |         |
|              | Rx          |                   |            |                |                |                |           |               |                  |         |
| Patier       | 191         |                   |            |                | 1              |                |           |               |                  |         |
| Prescribe    |             |                   | -          |                |                |                |           |               |                  |         |
| Madeia       |             |                   |            |                |                |                |           |               |                  |         |
| PICULI       | •L          |                   |            |                |                |                |           |               |                  |         |
|              |             |                   |            |                |                |                |           |               |                  |         |
| Script me    | da          |                   |            |                |                |                |           |               |                  |         |
|              |             |                   |            |                |                |                |           |               |                  |         |
| leasons: F   | atient c    | oncern/quest      | ion Act    | tions: Patient | history rev    | lewed          | Outcom    | es: Patient e | ducated/cou      | nselled |
|              |             |                   |            |                |                |                |           |               |                  |         |
|              |             |                   |            |                |                |                |           |               |                  |         |

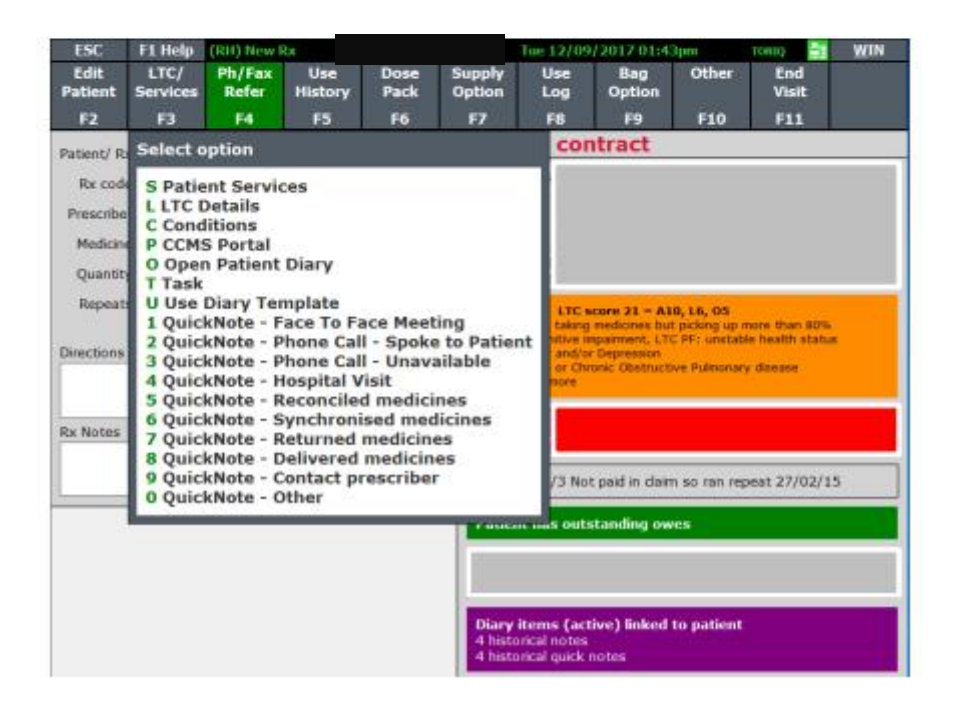

This section could also be used to record discussions with the patient and prescriber.